#### Lehrgang WordPress - Beiträge

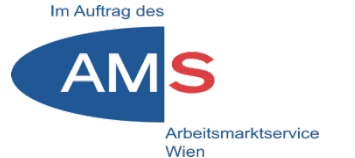

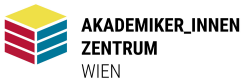

Mag. Stefan Peters stefan.peters@akzent-wien.at

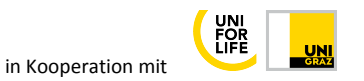

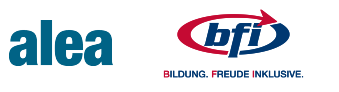

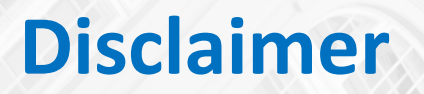

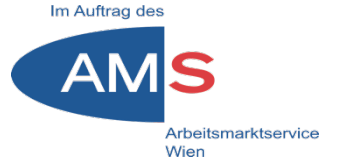

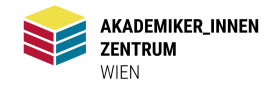

#### Achtung! Alle hier gezeigten Beispiele beziehen sich auf das WordPress-Theme Twenty Seventeen

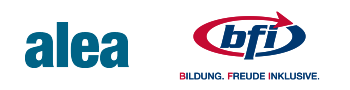

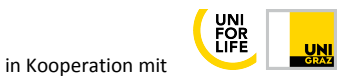

# Beiträge Übersicht

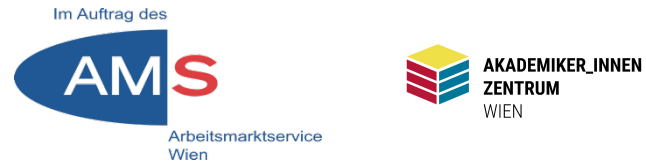

- 1 Was sind Beiträge in WordPress?
- 2 Beitrag erstellen im Classic Editor
- 3 Struktur: Titel, Vorspann, Lauftext, Zwischentitel
- 4 Bild in Beitrag einbauen
- 5 Beitragsbild hinzufügen
- 6 Weiterlesen-Tag
- 7 Beitrag oben halten
- 8 Kategorie und Schlagworte hinzufügen
- 9 Kommentare
- 10 In-Text-Verlinkungen

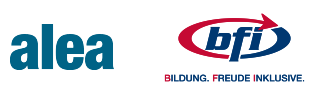

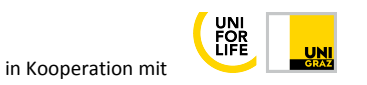

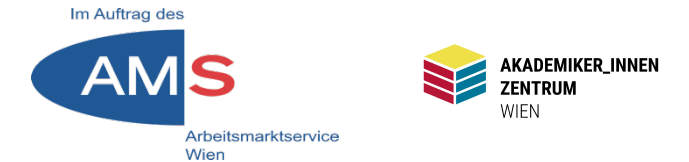

Beiträge sind fortlaufend gezeigte Blog-Artikel

- Dynamischer Inhalt, prinzipiell nicht fix auf der Website verankert (im Gegensatz zu Seiten)
- Chronologisch nach Erstellung mit Datum und Autorln angezeigt
- Teaser mit "Read more"-Tag
- Zuweisung von Schlagworten und Kategorien möglich
- Übersicht in Kalender und anderen Widgets
- Kommentarfunktion
- Ein Beitrag kann oben fixiert werden

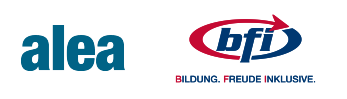

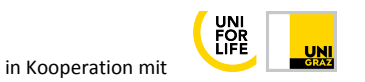

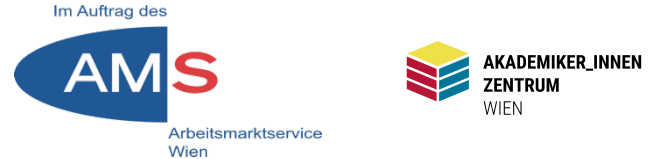

Beitrag im Classic Editor erstellen

 Classic Editor: Einfache Benutzeroberfläche, schnelles Arbeiten, wenige Gestaltungsmöglichkeiten

VS.

 Block-Editor: Umfangreiche Layoutelemente, kompliziert und unübersichtlich, erfordert viel Einarbeitungszeit

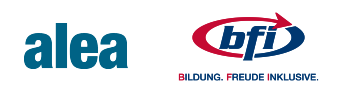

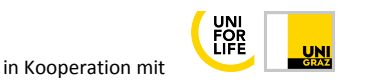

## **2.1 Classic Editor installieren**

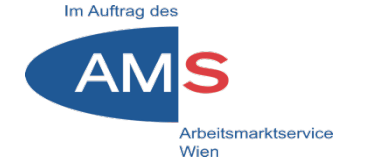

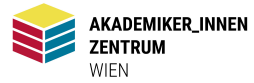

#### Dashboard > Plugins > Installieren

| Dashboard                                                                                        | Plugins hinzufüg                                                                                                    | Plugin hochladen                                                                                                    |                                                |                     |                                                                                                    |                                                                |
|--------------------------------------------------------------------------------------------------|----------------------------------------------------------------------------------------------------|----------------------------------------------------------------------------------------------------|------------------------------------------------|---------------------|----------------------------------------------------------------------------------------------------|----------------------------------------------------------------|
| Beiträge     Medien     Seiten                                                                   | Plugins ninzulugen       Plugin nochladen         Vorgestellt       Populär       Empfohlen       Favoriten         Stichwort       Plugins durchsuchen         Plugins erweitern die Funktionalität von WordPress. Du kannst Plugins automatisch vom WordPress-Plugin-Verzeichnis installieren oder ein Plugin im .zip-Format durch Klicken des Buttons oben auf dieser Seite hochladen. |                                                                                                    |                                                |                     |                                                                                                    |                                                                |
| <ul> <li>Simple Share<br/>Buttons</li> <li>Formulare</li> <li>Design</li> <li>Plugins</li> </ul> |                                                                                                    | Classic Editor<br>Aktiviert den früheren "klassischen"<br>WordPress-Editor sowie die Bearbeiten-<br>Ansicht im alten Stil mit TinyMCE,<br>Metaboxen usw<br>Von WordPress Contributors | Jetzt installieren<br>Weitere Details          | ·A·                 | Akismet Spam-Schutz<br>Der beste Anti-Spam-Schutz, um S<br>Kommentare und Spam im<br>Kontaktformular zu blockieren. Die<br>zuverlässigste Anti-Spam-Lösung<br>WordPress und WooCommerce. | Aktivieren<br>Spam- Weitere Details<br>9<br>für                |
| Installierte Plugins<br>Installieren<br>Plugin-Editor                                            | ★★★★★ (968)<br>5+ Millionen aktive<br>Installationen                                                                                                    | Zuletzt aktua<br>✔ Kompatibel mit deine                                                                                                    | lisiert: vor 3 Monaten<br>r WordPress-Version. | 5+ Millionen aktive | Zuletz<br>✔ Kompatibel m                                                                                                    | t aktualisiert: vor 4 Monaten<br>nit deiner WordPress-Version. |

Plugin "Classic Editor" erscheint an erster Stelle > Button "Jetzt installieren" > wird zu Button "Aktivieren" > Anzeige Installierte Plugins > Liste rechts "Automatische Aktualisierungen aktivieren Plugin "Classic Editor" ist bereit zum Einsatz

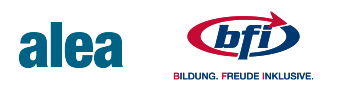

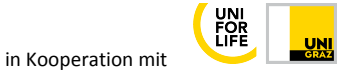

# 2.2 Beitrag erstellen

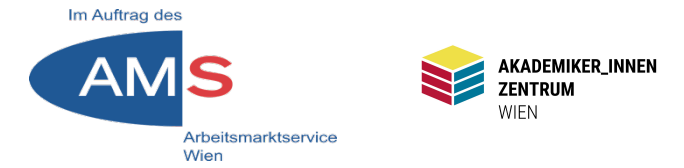

#### Dashboard > Beiträge > Erstellen

| nboard | Neuen Beitrag erstellen                                   |                                                 |
|--------|-----------------------------------------------------------|-------------------------------------------------|
| äge 🔸  | Titel hier eingeben                                       | Veröffentlichen                                 |
| äge    |                                                           | Speichern Vorschau                              |
| 1      | Op         Dateien hinzufügen         Visuell         Tex | T Status: Entwurf <u>Bearbeiten</u>             |
| ter    | Absatz ▼ B I ≔ ≔ ≪ ≡ ≡ ℓ ≡ ⊞ ⊞                            | Sichtbarkeit: Öffentlich Bearbeiten             |
| n      |                                                           | <b>Sofort</b> veröffentlichen <u>Bearbeiten</u> |
|        |                                                           | ∑ <u>Lesbarkeit</u> : Nicht verfügbar           |
| ntare  |                                                           | ∑ <u>SEO</u> : Nicht verfügbar                  |
| hare   |                                                           | Veröffentlicher                                 |
| re     |                                                           | Beitragsformat A V                              |
|        |                                                           | ) 🖈 Standard                                    |

- Wichtigste Elemente im Classic Editor/Beitragseditor: Titelfeld, Textfeld, dazwischen Werkzeugleiste, Medien hinzufügen
- Bereich "Veröffentlichen" rechts oben: Speichern, Vorschau in neuem Browser-Tab, Veröffentlichen (wenn alles OK), Option Sichtbarkeit – Auf Startseite halten
- Wortzähler links unter Textfeld

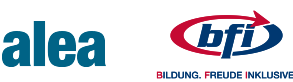

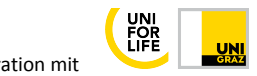

### 3.1 Beitrag Struktur

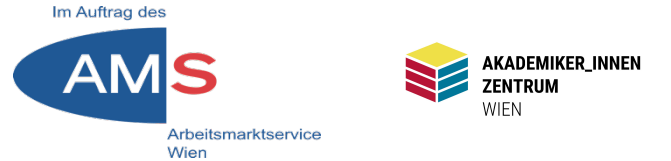

**Titel** vergeben (3-5 Wörter, klare Keywords zum Thema) > **Vorspann** in Textfeld schreiben (ca. 3 Zeilen in Formatierung Überschrift 4, nochmals die Keywords aus dem Titel einbauen, Thema eingrenzen, rhetorische Fragen...) > **Lauftext** (ca. 300 Wörter) in Absätzen, **Zwischentitel** 

| 🕼 Dashboard                                                                                         | Beitrag bearbeiten Erstellen                                                                                                    | Ansicht anpassen ▼ Hilfe ▼                                                                                                    |
|----------------------------------------------------------------------------------------------------|----------------------------------------------------------------------------------------------------|----------------------------------------------------------------------------------------------------|
| 🖈 Beiträge                                                                                          | WordPress ist ganz einfach                                                                                                    | Veröffentlichen                                                                                                    |
| <b>Alle Beiträge</b><br>Erstellen<br>Kategorien<br>Schlagwörter                                     | Permalink: https://wp2.akzent-wien.at/SOCMM13TN01/wordpress-ist-ganz-einfach/       Bearbeiten         Image: Provide the second second sec | Vorschau der Änderungen                                                                                                    |
| <ul> <li>97 Medien</li> <li>Seiten</li> <li>Kommentare</li> <li>Simple Share<br/>Buttons</li> </ul> | Oberschrift 4 • B       I       I                                                                                                    | gehalten Bearbeiten         Image: Revisionen: 9 Anzeigen         Image: Veröffentlicht am: 20. Mai. 2021 um         13:58 Uhr Bearbeiten         Image: Lesbarkeit: Gut         Image: SEQ: Gut |
| <ul> <li>Formulare</li> <li>Design</li> </ul>                                                       | Benutzerfreundlichkeit, an die andere Content Management-Systeme nicht<br>einmal annähernd heranreichen. Und – WordPress ist gratis, Werk einer<br>weltumspannenden Community, die ständig verbessert, erweitert, übersetzt.<br>Danke, Leute!                                                                                                    | In den Papierkorb verschieben<br>Aktualisieren                                                                                                    |
| 🖌 Plugins<br>🎍 Benutzer                                                                             | Mein Auftritt mit WordPress                                                                                                    | Beitragsformat                                                                                                    |

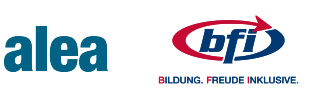

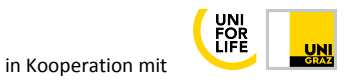

### 3.2 Beitrag Vorschau

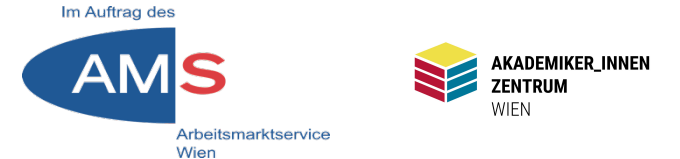

Rechts oben im Feld "Veröffentlichen" auf Button "Vorschau" > Browser zeigt Vorschau in neuem Tab > Wenn alles passt > Button "Veröffentlichen" > "Veröffentlichen"-Button wird zu "Aktualisieren"

| Home | WordPress-Tipps | About                    | Stories                  | Schreibtipps                                                                       |                            |
|------|-----------------|--------------------------|--------------------------|------------------------------------------------------------------------------------|----------------------------|
|      | MA              | 20, 2021                 | ON STEFAN                | PETERS                                                                             | NEUESTE BEITRÄGE           |
|      | Wo              | ordPress                 | ist ganz e               | infach                                                                             |                            |
|      | _               |                          |                          |                                                                                    | Geschichten (er-) finden   |
|      | Da              | s Wichtig<br>s CMS de    | ste zuerst<br>r Wahl. we | :: WordPress ist ganz einfach. Es ist<br>enn es darum geht. rasch und ohne         | Testtitel                  |
|      | Vo              | rkenntnis                | se Inhalte               | ins World Wide Web zu stellen. Was                                                 | WordPress ist ganz einfach |
|      | kai             | nn es, wo                | stößt es a               | n seine Grenzen?                                                                   |                            |
|      | Ein             | s vorweg: a              | uch mit Wo               | rdPress haben wir es nicht mit einer                                               | NEUESTE KOMMENTARE         |
|      | eie             | rlegenden                | Nollmilchsa              | u zu tun. Auf der Habenseite allerdings ste                                        | ht                         |
|      | eine            | e Benutzer<br>teme nicht | einmal ann               | eit, an die andere Content Management-<br>ähernd heranreichen Lind – WordPress ist |                            |
|      | gra             | tis, Werk ei             | ner weltum               | spannenden Community, die ständig                                                  | ARCHIVE                    |
|      | ver             | bessert, er              | weitert, übe             | rsetzt. Danke, Leute!                                                              | luni 2021                  |
|      |                 |                          |                          |                                                                                    |                            |
|      | Me              | in Auftritt              | mit WordP                | ress                                                                               | Mai 2021                   |
|      |                 |                          |                          |                                                                                    | Stefan Peters 202          |

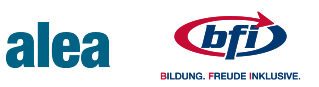

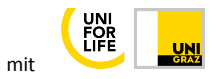

# 4.1 Bilder verwenden

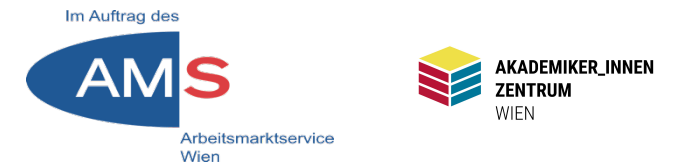

#### Bilder-Checklist

- Sind die Bilder, die Sie verwenden, rechtlich unbedenklich?
- Größen-Check: Pixelanzahl prüfen (max. 1000px Breite, außer Headerbild mit 2000px)
- Eigenes Bild in GIMP, Photoshop o.ä. bearbeiten, zuschneiden, platzsparend z. B. als JPEG oder GIF speichern

#### Hochladen in Mediathek

 Dashboard > Medien > Medienübersicht/Mediathek > Datei hinzufügen

#### Bilder vorbereiten

 Bild in Mediathek 1x anklicken > Anhangdetails > Alternativen Text ausfüllen (wichtig für SEO), evtl. Titel und Beschriftung ausfüllen

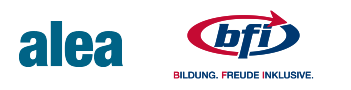

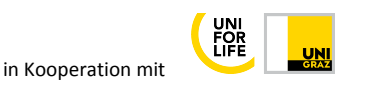

## **4.2 Bilder Anhang-Details**

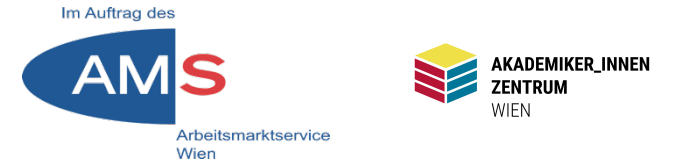

#### Informationen zum (Bild-)Medium

- Rechts oben Maße, Größe und Typ
- Rechts Mitte Alternativtext für SEO, Titel und Beschriftung
- Rechts unten Datei-URL des Bildes

| Anhang-Details  |                                                                                                    |                                                                                             | <                                           | >        | ×                     |
|-----------------|----------------------------------------------------------------------------------------------------|---------------------------------------------------------------------------------------------|---------------------------------------------|----------|-----------------------|
|                 | Hochgeladen von: <u>Stefa</u><br>Hochgeladen zu: <u>WordP</u><br>Dateiname: Stonehenge<br>Dateityp: image/jpeg<br>Dateigröße: 23 kB<br>Abmessungen: 720 auf | <u>n Peters</u><br>ress ist ganz einfach<br>Reichsbrücke-e1623070 <sup>.</sup><br>720 Pixel | 97947.jp                                    | 9        |                       |
|                 | Alternativer Text                                                                                                    | Wien, Reichsbrücke<br>Beschreibe den Zweck d<br>wenn das Bild nur als de                    | , Sonnen<br><u>es Bildes</u> ,<br>koratives | Leer las | ing<br>sen,<br>dient. |
|                 | Titel                                                                                                    | Stonehenge Reichst                                                                          | orücke                                      |          |                       |
|                 | Beschriftung                                                                                                    | Photo: Stefan Peters                                                                        | 6                                           |          |                       |
|                 | Beschreibung                                                                                                    |                                                                                             |                                             |          |                       |
|                 |                                                                                                    |                                                                                             |                                             |          | ///.                  |
| Bild bearbeiten | Datei-URL:                                                                                                    | http://wp2.akzent-w                                                                         | ien.at/S                                    | DCMM1    | 3TN                   |

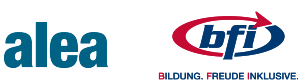

## 4.3 Bild in Beitrag einfügen

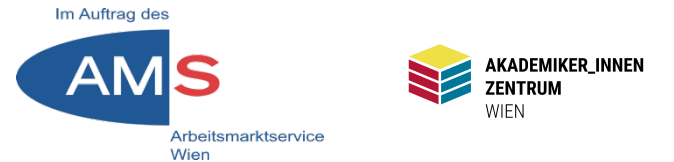

In Beitrags-Editor Button "Medien hinzufügen" (über Werkzeugleiste) > Mediathek öffnet sich (evtl. vom Reiter "Dateien hochladen" zu "Mediathek" wechseln > Bild anklicken > rechts unten mit "In den Beitrag einfügen" bestätigen

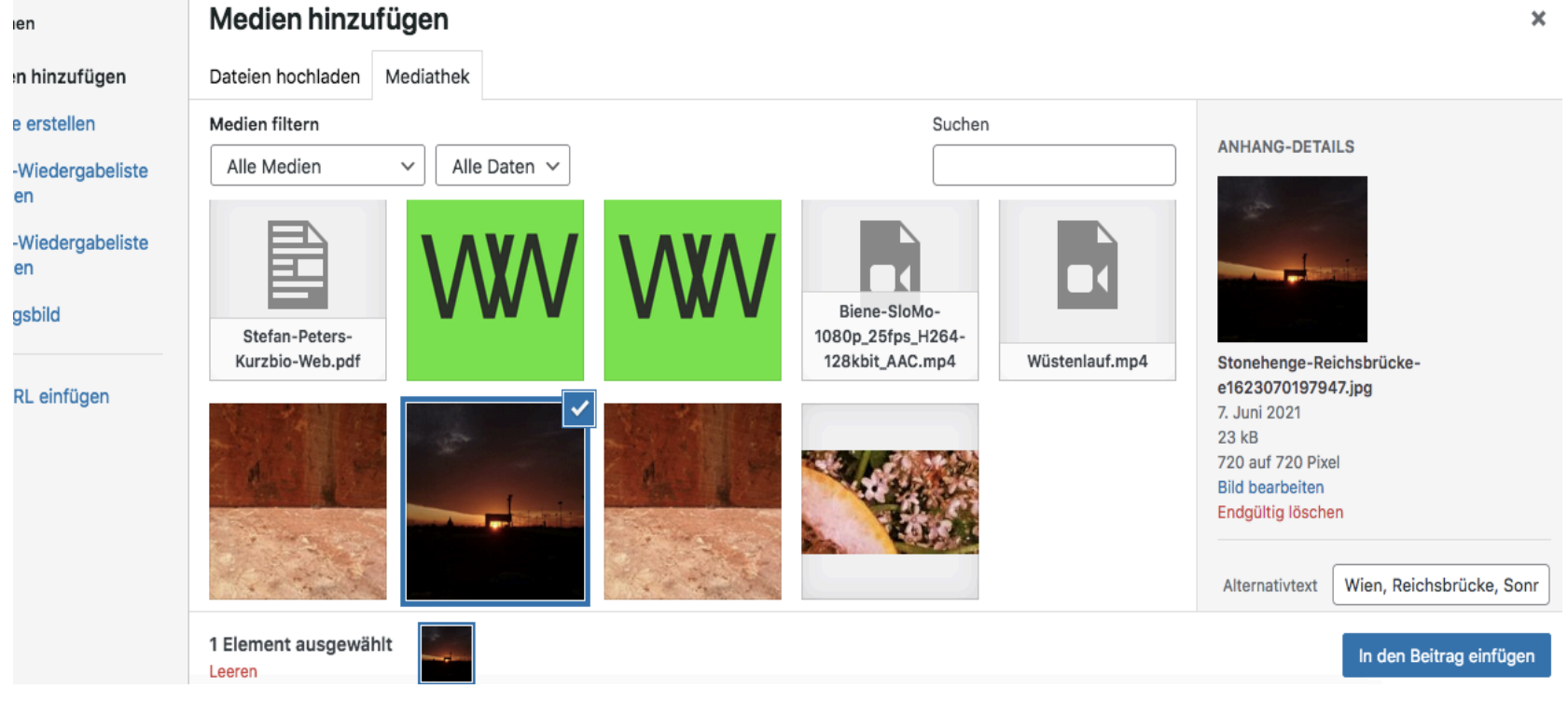

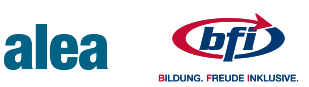

### 4.4 Bild formatieren I

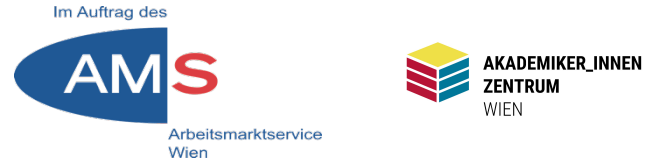

#### Bild im Beitrag 1x anklicken > Werkzeugleiste mit einfachen Formatierungsoptionen > evtl. Bild an Ecke packen und skalieren

#### weitumspannenden community, die standig verbessert, erweitert, übersetzt.

Danke, Leute!

Sobald die grundsätzliche Installation – meist auf Knopfdruck über den eigenen Provider – abgeschlossen ist, steht dem Layouten und Befüllen mit Content nichts mehr im Wege. Wie gesagt: WordPress ist simpel. Ach ja: Die Aufgabe, sich über die grundsätzliche thematische Ausrichtung des eigenen Webauftritts, dem Finden der Zielgruppe und dem Angebot an Funktionen der Seite klar zu

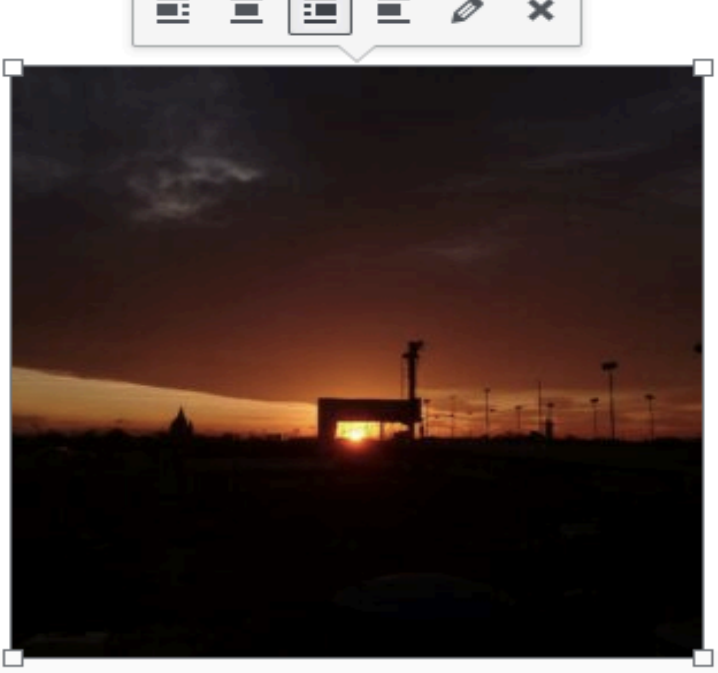

Photo: Stefan Peters

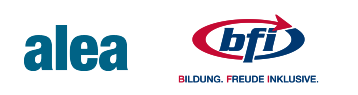

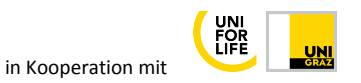

### **4.5 Bild formatieren II**

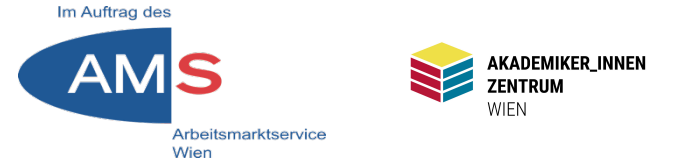

Bild im Beitrag 1x anklicken > Werkzeugleiste Bleistift anklicken > Bild-Details > Weitere Optionen > Voreingestellte Größenoptionen > Alt-Text, Beschriftung > Original bearbeiten (Spiegeln, Skalieren, Zuschneiden)

#### **Bild-Details**

| Alternativer Text  | Wien, Reichsbrücke, Sonnenuntergang                                                            |                              |  |  |  |
|--------------------|------------------------------------------------------------------------------------------------|------------------------------|--|--|--|
|                    | Beschreibe den Zweck des Bildes. Leer lassen, wenn das Bild nur als dekoratives Element dient. |                              |  |  |  |
| Beschriftung       | Photo: Stefan Peters                                                                           |                              |  |  |  |
| EINSTELLUNGEN ANZE | GEN                                                                                            |                              |  |  |  |
| Ausrichtung        | Links Zentriert Rechts Keine                                                                   |                              |  |  |  |
| Größe              | Mittel – 300 × 300 V                                                                           |                              |  |  |  |
| Link zur           | Keine V                                                                                        | Original bearbeiten Ersetzen |  |  |  |
| ERWEITERTE OPTIONE | 1 -                                                                                            |                              |  |  |  |

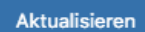

Stefan Peters 2021

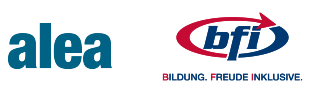

×

## 5.1 Beitragsbild hinzufügen

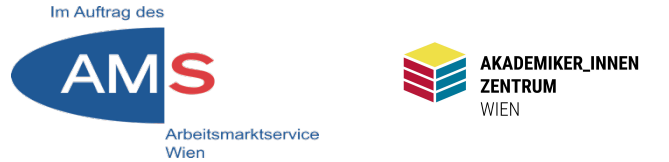

Beitragsbild: ein Bild, das im Beitrag (oder in einer Seite, dort heißt es genauso) über dem Titel angezeigt wird – soll schmal sein, z.B. 1000x250px Einfügen: Im Beitragseditor runterscrollen > rechts unten Bereich "Beitragsbild" > Beitragsbild festlegen > Mediathek > Vorher hochgeladenes Beitragsbild markieren > Button "Beitragsbild festlegen"

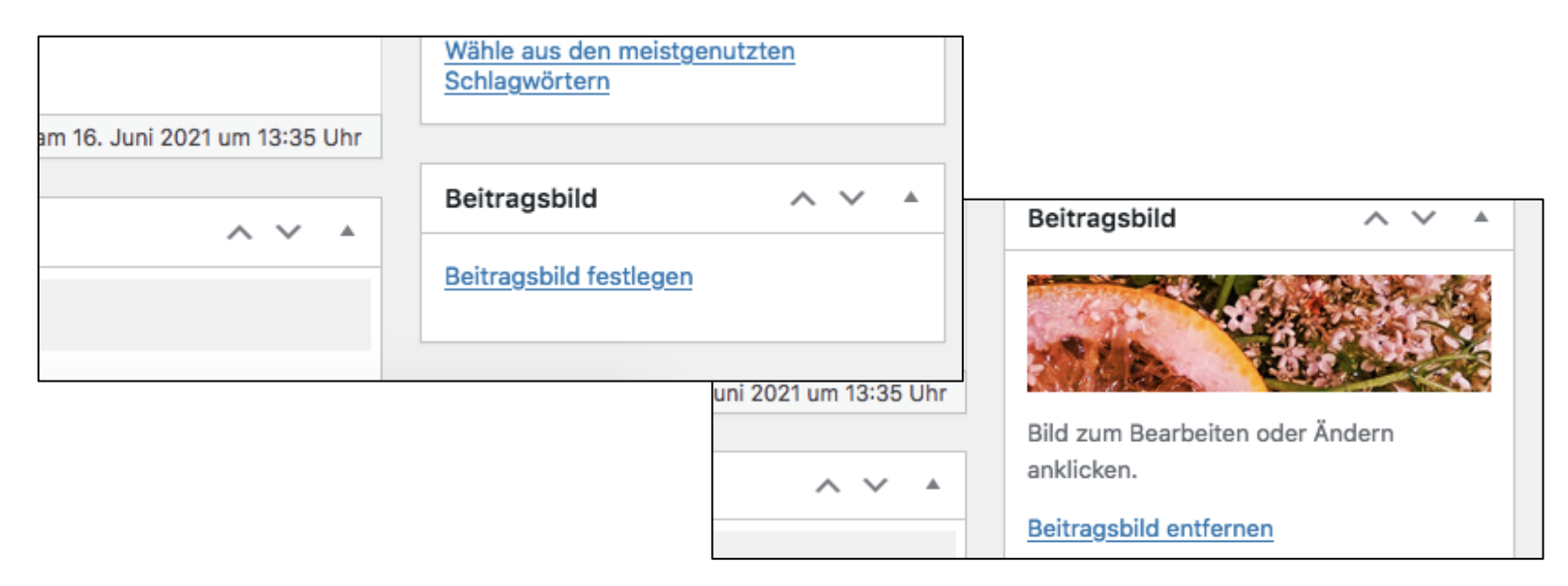

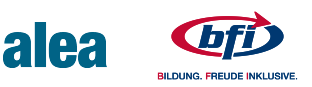

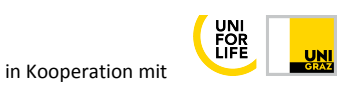

### 5.2 Beitragsbild Vorschau

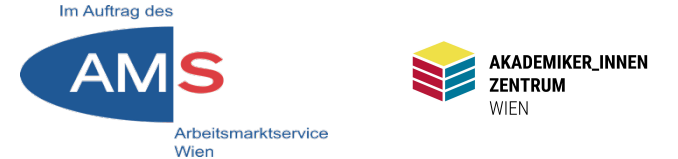

#### So sieht ein Beitragsbild in den Maßen 1000x250px in der Vorschau aus

Home WordPress-Tipps

About Stories

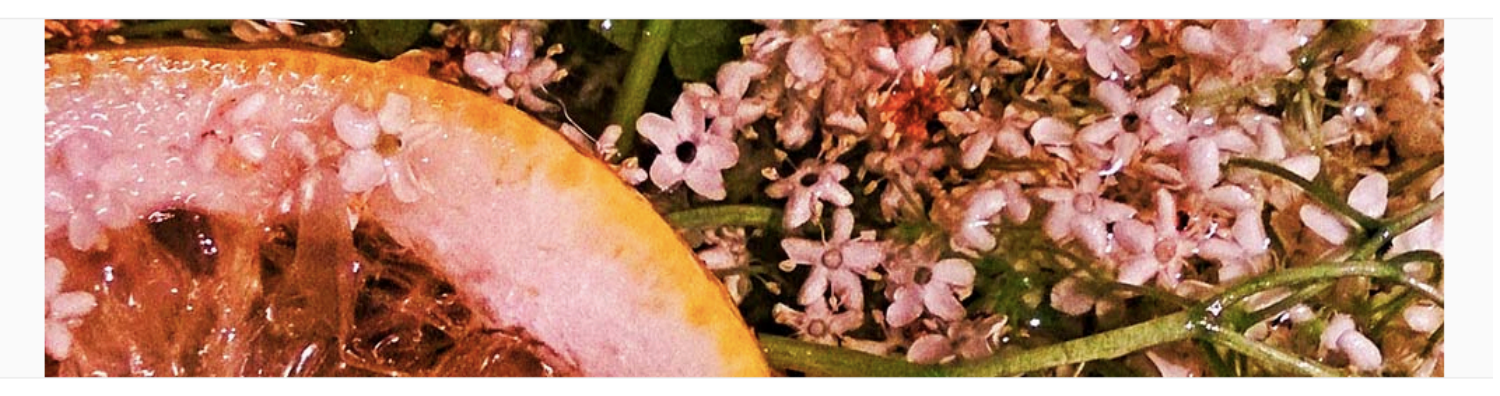

MAI 20, 2021 VON STEFAN PETERS WordPress ist ganz einfach

Das Wichtigste zuerst: WordPress ist ganz einfach. Es ist das CMS der Wahl, wenn es darum geht, rasch und ohne Vorkenntnisse Inhalte ins World Wide Web zu stellen. Was

Schreibtipps

#### NEUESTE BEITRÄGE

Geschichten (er-) finden

Testtitel

WordPress ist ganz einfach

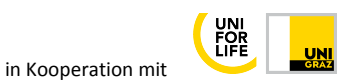

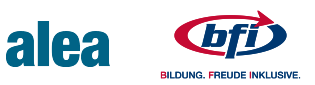

### 6.1 Weiterlesen-Tag

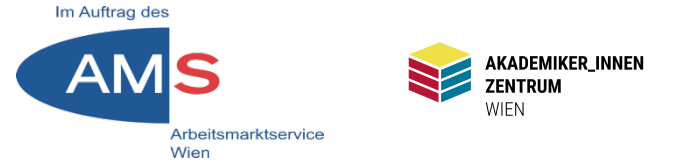

Weiterlesen-Tag (Mehr, Read More): Link in der Beitragsübersicht, um schnell mehrere Beiträge anzuteasern Beitragseditor > Einfügemarke an gewünschte Stelle im Beitrag setzen > In Werkzeugleiste "Weiterlesen-Tag"-Symbol anklicken (2. von rechts) > Beitrag aktualisieren

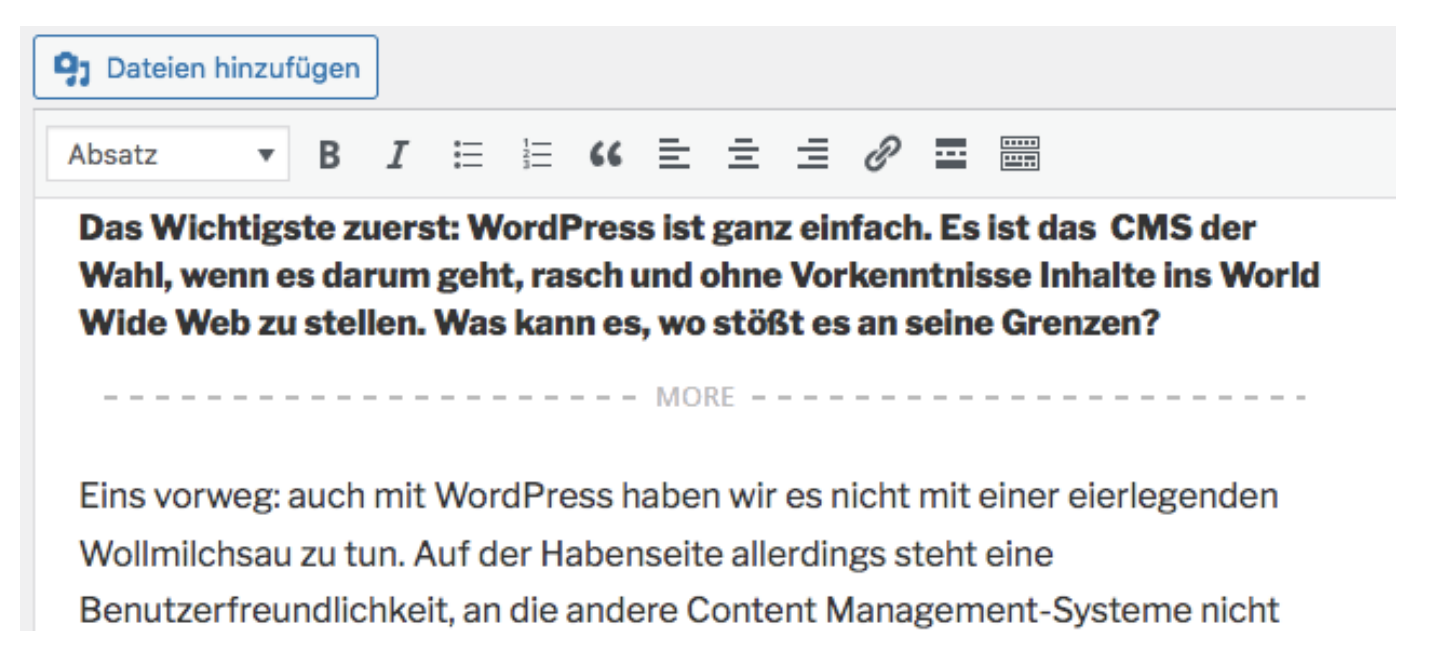

Stefan Peters 2021

in Kooperation mit

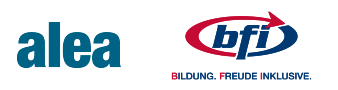

#### 6.2 Weiterlesen-Tag advanced

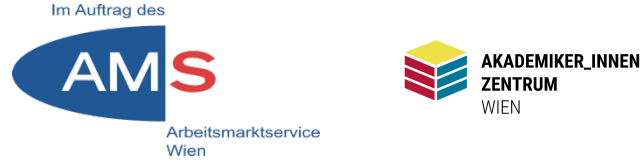

Read More-Tag Text individualisieren (evtl. für SEO-Zwecke) Beitragseditor > Textfenster > Reiter **Visuell** auf **Text** umschalten Read more-Tag suchen: <!--more--> > Eigenen Text nach more eintragen, zum Beispiel <!--more testtext--> > Aktualisieren

| 9 Dateien hinzufügen                                                                                                    | Visuell            | Text |
|----------------------------------------------------------------------------------------------------|--------------------|------|
| b i link b-quote del ins img ul ol li code more Tags schließen                                                                                                    |                    | ×    |
| <h4><strong>Das Wichtigste zuerst: WordPress ist ganz einfach. Es ist das CMS der Wahl, wenn es darum ge<br/>und ohne Vorkenntnisse Inhalte ins World Wide Web zu stellen. Was kann es, wo stößt es an seine Grenzen?<br/></strong></h4><br>more testtext | eht, rasc          | h    |
| Eins vorweg: auch mit WordPress haben wir es nicht mit einer eierlegenden Wollmilchsau zu tun. Auf der Ha<br>allerdings steht eine Benutzerfreundlichkeit, an die andere Content Management-Systeme nicht einmal annä                                     | abenseite<br>hernd |      |

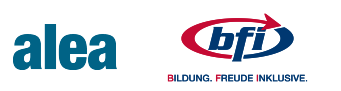

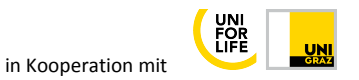

### 7 Beitrag oben halten

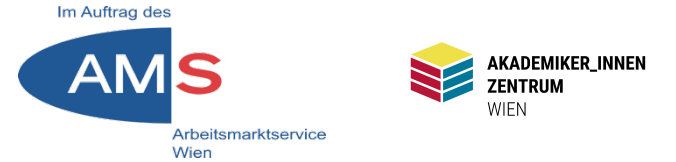

Option: Ein Beitrag bleibt immer oben (z.B. wenn grundsätzlicher Erklärbeitrag)

Beitrag in Beitragseditor öffnen > Bereich "Veröffentlichen" (rechts oben) > Sichtbarkeit > Bearbeiten > Beitrag auf der Startseite halten > OK > Aktualisieren > Vorschau (Pin neben Titel als Hinweis)

|              | Veröffentlichen A V                                                                                                    |
|--------------|----------------------------------------------------------------------------------------------------|
|              | Vorschau der Änderungen                                                                                                    |
| Visuell Text | <ul> <li>Status: Veröffentlicht Bearbeiten</li> <li>Sichtbarkeit: Öffentlich</li> <li>Öffentlich</li> <li>Øffentlich</li> <li>Peitrag auf der Startseite halten</li> <li>Passwortgeschützt</li> <li>Privat</li> </ul> |
|              | OK <u>Abbrechen</u>                                                                                                    |

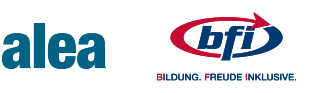

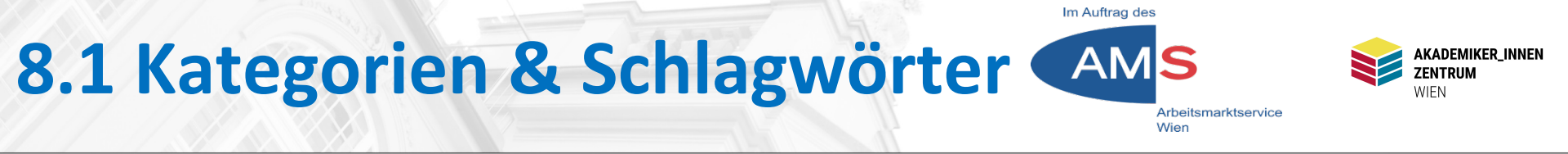

Kategorien und Schlagwörter strukturieren die Beiträge nach Inhalten – Kategorien gröber, Schlagwörter feiner. Zu finden rechts im Beitrags-Editor. Hier ein Beispiel:

| <b>9</b> 1 Dateien hinzufügen                                                                                                    | Visuell Text | 🔿 🎜 Audio                                                                                                    |
|----------------------------------------------------------------------------------------------------|--------------|----------------------------------------------------------------------------------------------------|
| Absatz ▼ B I ≔ ≔ ≪ ≡ ≡ 2 ⊒                                                                                                    |              | Kategorien A V 🔺                                                                                                    |
| Dabei helfen euch die werkseitig eingebauten Features.<br>Eine unüberschaubare Anzahl von mehr oder weniger<br>sinnvollen Plugins machen WordPress zu einem<br>hochprofessionellen CMS, und das kostenlos.                                                                                                    |              | Alle Kategorien Häufig genutzt          Image: WordPress-Tipps         Image: Schreibtipps         Haufig genutzt         Image: Schreibtipps         Image: Haufig genutzt         Image: Schreibtipps         Image: Schreibtipps         Image: Haufig genutzt         Image: Schreibtipps         Image: Schreibtipps         Image: Schreibtipps         Image: Schreibtipps         Image: Schreibtipps |
| Und das macht schließlich den Unterschied von Original<br>und Kopie aus. Alles liebe und endlose                                                                                                    |              | Schlagwörter                                                                                                    |
| Experimentierfreude wünscht euch euer WordPress-User aus Leidenschaft.<br>Ach ja, bevor ich vergesse, zu erzählen: WordPress hat seit etlichen Jahren den<br>Block-Editor eingebaut. Berüchtigt, gefürchtet, unkapierbar – so die<br>allgemeine Einschätzung. Well Na gut, das Ding überfällt einen mit Features<br>ohne Ende, und die Selbsterklärbarkeit ist manchmal endenwollend. Aber |              | Biss, Plugins, Block-Editor     OK       Schlagwörter durch Kommas trennen.       Wähle aus den meistgenutzten<br>Schlagwörtern                                                                                                    |

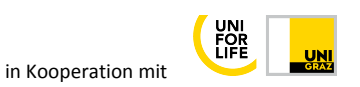

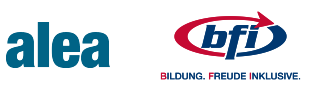

#### 8.2 Schlagwörter verwenden

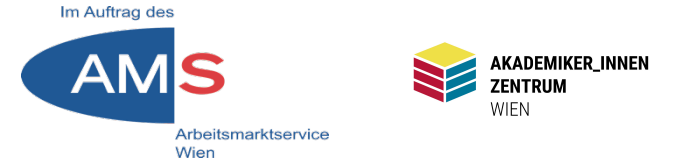

Schlagwörter in Beitragseditor eintragen & aktualisieren > Dashboard > Design > Widgets > Schlagwörter-Wolke in Abschnitt "Blog-Seitenleiste" verschieben und speichern. Das Ergebnis sieht so aus:

#### SCHLAGWORT: PLUGINS

MAI 20, 2021 BEARBEITEN WordPress ist ganz einfach

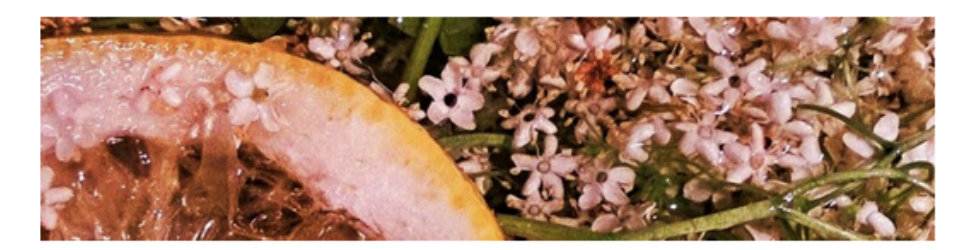

Das Wichtigste zuerst: WordPress ist ganz einfach. Es ist das CMS der Wahl, wenn es darum geht, rasch und ohne Vorkenntnisse Inhalte ins World Wide Web zu stellen. Was kann es, wo stößt es an seine Grenzen?

#### SCHLAGWÖRTER Block-Editor Plugins WordPress NEUESTE BEITRÄGE Geschichten (er-) finden Testtitel WordPress ist ganz einfach

weiterlesen

Stefan Peters 2021

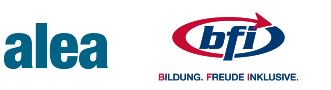

in Kooperation mit

### 8.3 Kategorien verwenden

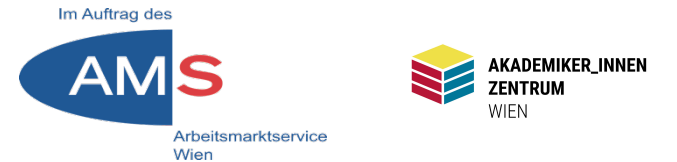

Im Beitragseditor rechts im Bereich "Kategorien" > "+ neue Kategorie erstellen" > ins leere Feld Kategorienamen eintragen > darunter bestätigen mit Button "Neue Kategorie erstellen" > Passende Kategorien anhaken > Beitrag aktualisieren

rift trägt.

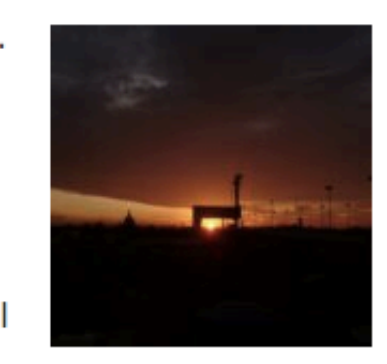

ser aus Leidenschaft.

seit etlichen Jahren den erbar - so die

alea

| Kategorien                      | ~ ~ *                                                      |  |  |  |  |
|---------------------------------|------------------------------------------------------------|--|--|--|--|
| Alle Kategorien                 | Häufig genutzt                                             |  |  |  |  |
| WordPress                       | <ul><li>✓ WordPress-Tipps</li><li>☐ Schreibtipps</li></ul> |  |  |  |  |
| + Neue Kategorie erstellen      |                                                            |  |  |  |  |
| Beispielkategorie               |                                                            |  |  |  |  |
| — Übergeordnete Kategorie — 🗸 🗸 |                                                            |  |  |  |  |
| Neue Kategori                   | e erstellen                                                |  |  |  |  |

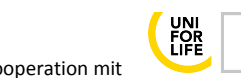

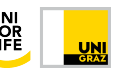

### 8.4 Kategorie im Menü

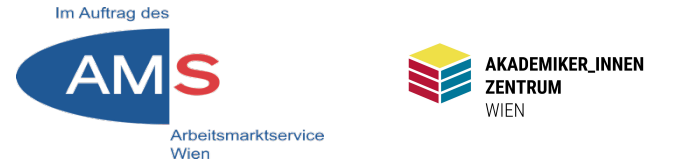

Will ich all meine Beiträge mit einer bestimmten Kategorie aufrufbar machen (z.B. alle "WordPress-Tipps"), kann ich sie im Menü verlinken: Dashboard > Design > Menüs > Spalte "Menüeinträge hinzufügen" > Kategorien > Kategorie auswählen > Zum Menü hinzufügen > Menü speichern

| Simple Share<br>Buttons      | Menüeinträge hinzufügen                | Menü-Struktur                                                                                                    |
|------------------------------|----------------------------------------|----------------------------------------------------------------------------------------------------|
| Formulare                    | Seiten 🔻                               | Name des Menüs Hauptmenü                                                                                                    |
| 🔊 Design                     | Beiträge 🔻                             | Ziehe die Einträge in deine bevorzugte Reihenfolge. Klicke den Pfeil auf der rechten Seite, um weitere Konfigurations-Optionen |
| Themes                       | Individuelle Links                     | anzuzeigen.                                                                                                    |
| Customizer<br>Widgets        | Kategorien 🔺                           | Home Individueller Link 🔻                                                                                                    |
| <b>Menüs</b><br>Header       | Häufig genutzt Alle anzeigen<br>Suchen | WordPress-Tipps Kategorie 🔻                                                                                                    |
| Theme-Editor                 | Schreibtipps                           | About Seite v                                                                                                    |
| 🕼 Plugins                    | ✓ WordPress-Tipps                      | Stories Beitrag 🔻                                                                                                    |
| Benutzer                     | Alle auswählen                         |                                                                                                    |
| Profile Builder              | Zum Menü hinzufügen                    | Menü-Einstellungen                                                                                                    |
| Paid Member<br>Subscriptions |                                        | Seiten automatisch  Neue Seiten der ersten Ebene automatisch zum Menü hinzufügen                                               |
| Werkzeuge                    |                                        | Menü löschen Menü speichern                                                                                                    |

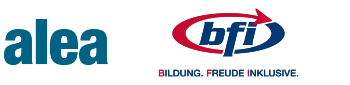

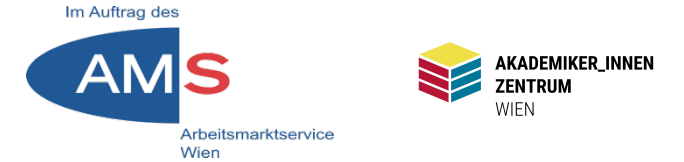

Beiträge sind prinzipiell von LeserInnen kommentierbar. Kommentarfunktion individuell ausschalten mit QuickEdit: Dashboard > Beiträge > Alle Beiträge > Mouseover auf Beitragstitel > QuickEdit > "Erlaube Kommentare" wegklicken > Aktualisieren

|           |                                 |                 | 9:00 UNF                                    |
|-----------|---------------------------------|-----------------|---------------------------------------------|
| QUICKEDIT |                                 | Kategorien      | Schlagwörter                                |
| Titel     | WordPress ist ganz einfach      | Schreibtipps    | Block-Editor, Plugins, WordPress            |
| Titelform | wordpress-ist-ganz-einfach      | WordPress-Tipps |                                             |
| Datum     | 20 05-Mai v 2021 um 13 : 58     |                 | 🗌 Erlaube Kommentare 🗹 Pings erlauben       |
| Autor     | Stefan Peters (Stefan Peters) 🗸 |                 | Status Veröffentlicht V Seitrag oben halten |
| Passwort  | - ODER - 🗌 Privat               |                 |                                             |
| Abbreche  | n                               |                 | Aktualisieren                               |
| Titel     | Autor                           | Kategorien      | Schlagwörter P Datum                        |

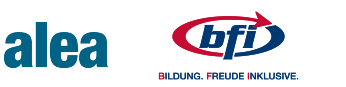

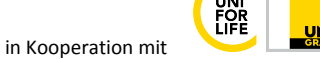

### **10.1 In-Text-Verlinkungen**

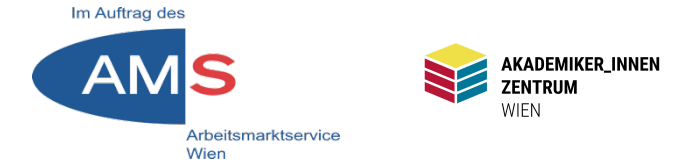

Wörter oder ganze Sätze eines Texts verlinken: Beitrag oder Seite im Editor öffnen > Text markieren > In Werkzeugleiste über Textfenster auf Kettensymbol (Link einfügen/ ändern) klicken

|           | Absatz 🔻 B I 🗄 🗄 ፋ 🖻 🛨 🗃 🖉 🎞 🚟                                                                                                    |  |  |  |
|-----------|----------------------------------------------------------------------------------------------------|--|--|--|
|           | Block-Editor eingebaut. Beruchtigt, gefürchtet, unkapierbar – so die                                                                                                    |  |  |  |
|           | allgemeine Einschätzung. Well Na gut, das Ding überfällt einen mit Features<br>ohne Ende, und die Selbsterklärbarkeit ist manchmal endenwollend. Aber<br>dafür – und das ABER ist absichtlich groß geschrieben – schafft ihr in kurzer |  |  |  |
|           |                                                                                                    |  |  |  |
| uilder    |                                                                                                    |  |  |  |
| aber      | Zeit Seiten und Beiträge, die den Begriff "Layout" verdienen. Mein Tipp: rein                                                                                                    |  |  |  |
| tions     | ins Vergnügen! Spielt euch mit Seiten und Beiträgen, Spalten, Bildern, Covers.                                                                                                    |  |  |  |
| ge        | Bald werdet ihr sehen: Es ist simpel.                                                                                                    |  |  |  |
| ngen      | Viel Vergnügen beim Einstieg wünscht euch Stefan Peters                                                                                                    |  |  |  |
|           | Hier geht's zu meiner ' About"-Seite                                                                                                    |  |  |  |
| ial Icons | URL einfügen oder zum Suchen tippen 🗾 🖊                                                                                                    |  |  |  |
| nager     |                                                                                                    |  |  |  |

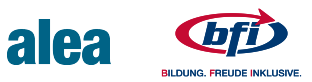

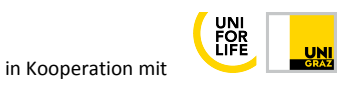

### **10.2 Link bearbeiten**

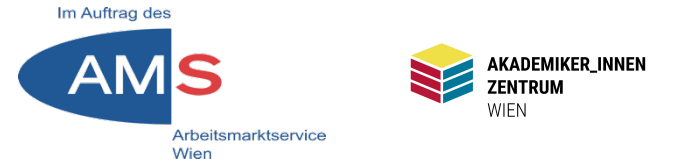

In Linkbearbeitungs-Leiste auf das Zahnrad (Link-Optionen) klicken > Fenster poppt auf > Aus Liste Beitrag oder Seite wählen oder händisch externen Link einfügen > auswählen, ob "Link in einem neuen Tab öffnen" (immer sinnvoll, wenn extern oder Link zu Medium) > Link hinzufügen bestätigen

| Slidesho              | Link einfügen/ändern                           | ×       |             |
|-----------------------|------------------------------------------------|---------|-------------|
|                       | Gib die Ziel-URL ein                           |         | Visuell     |
| ≔ ः=<br>It. Beri      | URL https://wp2.akzent-wien.at/SOCMM13TN01/abo |         |             |
| ig. Well.             | Link-Text About                                | 7       |             |
| elbsterł              | Link in einem neuen Tab öffnen                 |         |             |
| ist absid             | Oder verlinke auf bestehende Inhalte           |         |             |
| e, die c              | Suchen                                         |         |             |
| ucn mit<br>Se ist sin |                                                |         |             |
| 5 151 511             | Willkommen auf meiner Website!                 | SEITE   |             |
| actionu               | The daily Gloriette                            | SEITE   |             |
| nstieg w              | Willkommen im Block-Editor!                    | SEITE   |             |
| bout"                 | About                                          | SEITE   |             |
| ibour -               | Kontaktieren Sie uns!                          | SEITE   |             |
|                       | Datenschutzerklärung                           | SEITE   |             |
|                       | Impressum                                      | SEITE   |             |
|                       | Abbrechen                                      | zufügen |             |
| Entv                  |                                                | zurugen | 2021 um 9:5 |

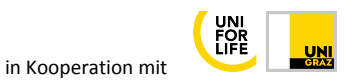

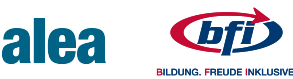